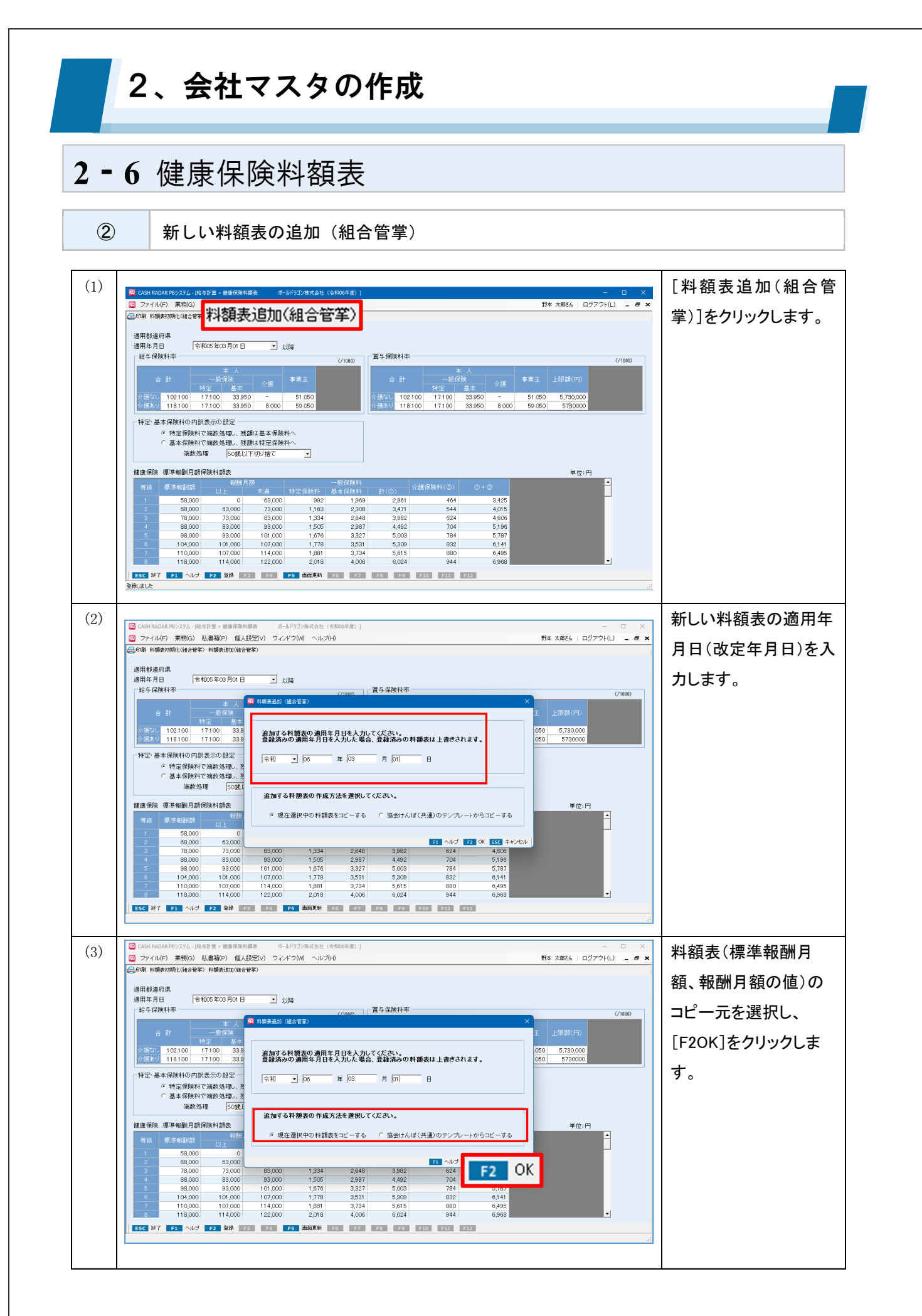

## 2、会社マスタの作成

## 2-6 健康保険料額表

| 適用部連府県<br>適用年月日 令和000年03月01日 」<br>約4年6時料本 - 青年保険料本                                                                                                    |                                                          | 訳表示の設定を                                                                                                    |
|----------------------------------------------------------------------------------------------------|----------------------------------------------------------|----------------------------------------------------------------------------------------------------|
| 適用年月日 令和06年03月01日 ▼ 以降<br>□ 約5年保険料率 □ □ 二 第5年保険料率                                                                                                    |                                                          |                                                                                                    |
|                                                                                                    |                                                          | ます。                                                                                                    |
|                                                                                                    | (/1000)                                                  |                                                                                                    |
| 合計         一般保険         事業主         合計         一般保険         事業主           特定         基本         介護         事業主         合計         一般保険         介護                                                                                                    | 上限額(円)                                                   |                                                                                                    |
| ☆読が1 102.400 17.300 33.950 - 51.150 ☆読が1 102.100 17.100 33.950 - 51.050 ☆読が1 118.100 17.100 33.950 8.000 59.050                                                                                                    | 5,730,000                                                |                                                                                                    |
|                                                                                                    |                                                          |                                                                                                    |
| <ul> <li>特定保険科で端数処理し、残割は基本保険科へ</li> </ul>                                                                                                    |                                                          |                                                                                                    |
| C 基本保険料で端数処理し、残額は特定保険料へ<br>端数処理 50000以下47D/約で ▼                                                                                                    |                                                          |                                                                                                    |
|                                                                                                    | iii (t)- ED                                              |                                                                                                    |
| Real Info (1947年1968月2日) 日本     (1947年1968月2日)     (1947年1968月2日)     (1947年1968月19日)     (1947年1968月19日)     (1947年1968月1968月19日)     (1947年1968月1968月1968月1968月1968月1968月1968月1968月 | ±0.0                                                     |                                                                                                    |
| Human         以上         未満         特定保険料         基本保険料         計(①)         Hase statement (0)         O (0)           1         58,000         0         63,000         1,003         1,969         2,972         464         3,436                                                                                                    | -                                                        |                                                                                                    |
| 2 68,000 63,000 73,000 1,176 2,309 3,485 544 4,029<br>3 78,000 73,000 1,349 2,648 3,997 604 4,621                                                                                                    |                                                          |                                                                                                    |
| 4         88,000         83,000         93,000         1,522         2,988         4,510         704         5,214                                                                                                    |                                                          |                                                                                                    |
| 5         98,000         93,000         101,000         1,895         3,327         5,022         784         5,806           6         104,000         101,000         1,799         3,531         5,830         832         6,162                                                                                                    |                                                          |                                                                                                    |
| 7 110,000 107,000 114,000 1,903 3,734 5,637 880 6,517                                                                                                    | -1                                                       |                                                                                                    |
| 図 CASH RADAR P892.7ム-[治告計算>健康保険料概表 ポールドウゴン株式会社(今和06年度)]                                                                                                    | - ロ X<br>称本太郎さん   ログアウト(L) <b>- 母 X</b>                  | •給与∕賞与保険                                                                                                    |
| □ ファイル(F) 業務(G) 私書箱(P) 個人設定(V) ウィンドウ(W) ヘルプ(H)                                                                                                    |                                                          |                                                                                                    |
| □ ファイル(F) 素物(G) 私書福(P) 個人設定(V) ウイボク(W) ヘルブ(H)<br>● 印刷 料額料加耐((46音等) 料額料加耐(46音等)                                                                                                    |                                                          | •標準報酬額                                                                                                    |
| <ul> <li>□ ファイル(F) 素物(3) 私書箱(P) 個人設定(V) ワルア(2(W) ヘルブ(H)</li> <li>■ 印刷 料類料加明化(組合音等) 料類料加切(組合音等)</li> <li>適用都道府県</li> </ul>                                                                                                    |                                                          | ·標準報酬額                                                                                                    |
| <ul> <li>□ ファイル(F) 素物(3) 私書箱(P) 個人設定(V) ワインド2(W) ヘルブ(H)</li> <li>■ 印刷 和整款期税に組合音率)</li> <li>適用第 酒用県</li> <li>適用第 月日 令和30.6年33月01日 ・ 以降</li> <li>■ 約4.6%時料率</li> </ul>                                                                                                    |                                                          | ・標準報酬額<br>・報酬月額                                                                                                    |
| <ul> <li>□ ファイル(F) 素物(3) 私書箱(P) 個人設定(V) ワインド2(V) ヘルブ(H)</li> <li>■ (m) 科療表別物化(組合管系)</li> <li>通用部連府県</li> <li>通用部車月日 令和30.4503月0日 ・ 以降</li> <li>超与保険科率</li> <li>(/1000) 「富与保険科率</li> </ul>                                                                                                    | (/1000)                                                  | ・標準報酬額<br>・報酬月額                                                                                                    |
| ○ ファイル(月) 素物(3) 私書雑(2) (個人設定(1) タインド2(10) ヘルブ(4) ○ 四川 和振波(用) 報告報(2) 報告報(2) (個人設定(2) 月) (日 ○ 以)(日) ○ 通用 年月日 ○ 行 ○ 日 ○ 以)(日) ○ 日 ○ ○ 以)(日) ○ 日 ○ ○ ○ ○ ○ ○ ○ ○ ○ ○ ○ ○ ○ ○ ○ ○ ○ ○                                                                                                    | (/1000)<br>上限額(円)                                        | ・標準報酬額<br>・報酬月額<br>コピーされたこれ                                                                                                    |
| □         ○         ○         ○         ○         ○         ○         ○         ○         ○         ○         ○         ○         ○         ○         ○         ○         ○         ○         ○         ○         ○         ○         ○         ○         ○         ○         ○         ○         ○         ○         ○         ○         ○         ○         ○         ○         ○         ○         ○         ○         ○         ○         ○         ○         ○         ○         ○         ○         ○         ○         ○         ○         ○         ○         ○         ○         ○         ○         ○         ○         ○         ○         ○         ○         ○         ○         ○         ○         ○         ○         ○         ○         ○         ○         ○         ○         ○         ○         ○         ○         ○         ○         ○         ○         ○         ○         ○         ○         ○         ○         ○         ○         ○         ○         ○         ○         ○         ○         ○         ○         ○         ○         ○         ○         ○         ○                                                                                                    | 上月日本(行)<br>5.730000<br>5.730,000                         | <ul> <li>・標準報酬額</li> <li>・報酬月額</li> <li>コピーされたこれ</li> <li>ータを修正し[F2</li> </ul>                                                      |
| ○ フィノル府 素物(3) 化晶酸(0) 化晶酸(0) 化点(252)(V) 9.2.4.70(W) ヘルブ(h)         ●           ③用都道府県<br>通用都道府県         通用第一日         令和00年03月0日         」」」」」           自日         令和00年03月0日         」」」」」         」           自日         令和00年03月0日         」」」」」         」           自日         令和00年03月0日         」」」」」         」         」           自日         令和00年03月0日         」」」」」         」         」         」           自日         令和00年03月0日         」」」」」         」         」         」           自日         令和00年03月0日         」」」」         」         」         」         」         」         」         」         」         」         」         」         」         」         」         」         」         」         」         」         」         」         」         」         」         」         」         」         」         」         」         」         」         」         」         」         」         」         」         』         」         」         」         」         」         」         」         」         」         」         」         」         」         」         」         」         」         」                                                                                                    | く/1000)<br>上現現(行)<br>) 57,730,000<br>5,730,000           | <ul> <li>・標準報酬額</li> <li>・報酬月額</li> <li>コピーされたこれ</li> <li>ータを修正し[F2</li> <li>をクリック」ます</li> </ul>                                    |
| ○ フィルドラ 素物(3) 名書籍(2) 名言語(2) (2 / 2 / 2 / 2 / 2 / 2 / 2 / 2 / 2 / 2                                                                                                    | く/1000<br>上現録(行)<br>) 57,730,000<br>55,730,000           | ・標準報酬額<br>・報酬月額<br>コピーされたこれ<br>ータを修正し[F2<br>をクリックします。                                                                               |
| ○ アイルドラ 素物(G) 松晶菊(P) 松晶素(P) 化(A2E2(V) 2, /, * (P(W) ヘルブ(h)) ③用砂晶作用 通用砂晶作用 ● 作用の(新像泉川湖)に供給音客) 通用砂晶作用 ● 作用の(新像泉川湖)に供給音客) ● 作用の(新像泉川湖)に供給音客) ● 作用の(新像泉川湖)に供給客 ● 作用の(新像泉川湖)に供給客) ● 作用の(新像泉川湖)に供給客) ● 作                                                                                                    | く/1000<br>上現録(行)<br>2 5730,000<br>5 5730,000             | ・標準報酬額<br>・報酬月額<br>コピーされたこれ<br>ータを修正し[F2<br>をクリックします。                                                                               |
| ○ アイルドラ 素物(3) 化晶酸(2) 化晶酸(2) 化 (2,4/2000 ヘルプ(4))         ●           ③用節温用         通用原目         令相(00年33月01日 ・ ) 以降           通用原用         令相(00年33月01日 ・ ) 以降         ●           ○ 計 日の (4000年33月01日 ・ ) 以降         ●         ●         ●         ●         ●         ●         ●         ●         ●         ●         ●         ●         ●         ●         ●         ●         ●         ●         ●         ●         ●         ●         ●         ●         ●         ●         ●         ●         ●         ●         ●         ●         ●         ●         ●         ●         ●         ●         ●         ●         ●         ●         ●         ●         ●         ●         ●         ●         ●         ●         ●         ●         ●         ●         ●         ●         ●         ●         ●         ●         ●         ●         ●         ●         ●         ●         ●         ●         ●         ●         ●         ●         ●         ●         ●         ●         ●         ●         ●         ●         ●         ●         ●         ●         ●         ●         ●         ●         ● </td <td>(/1690)<br/>上現課(円)<br/>9 5730000<br/>9 5730000<br/>9 5730000</td> <td>・標準報酬額<br/>・報酬月額<br/>コピーされたこれ<br/>ータを修正し[F2<br/>をクリックします。</td>                                                                                                    | (/1690)<br>上現課(円)<br>9 5730000<br>9 5730000<br>9 5730000 | ・標準報酬額<br>・報酬月額<br>コピーされたこれ<br>ータを修正し[F2<br>をクリックします。                                                                               |
| ○ アイルドラ 素物(G) 総晶部(P) 他人設定(V) 2-/-F2(V) ヘルブ(H)         ●           ③用部還得果<br>通用部還得果<br>通用第二目         令和06年03月01日         」以降           道子保険料率         (1000)         ●         ★           ● 計         → 砂(P)         本         ●         ●         ●         ●         ●         ●         ●         ●         ●         ●         ●         ●         ●         ●         ●         ●         ●         ●         ●         ●         ●         ●         ●         ●         ●         ●         ●         ●         ●         ●         ●         ●         ●         ●         ●         ●         ●         ●         ●         ●         ●         ●         ●         ●         ●         ●         ●         ●         ●         ●         ●         ●         ●         ●         ●         ●         ●         ●         ●         ●         ●         ●         ●         ●         ●         ●         ●         ●         ●         ●         ●         ●         ●         ●         ●         ●         ●         ●         ●         ●         ●         ●         ●         ●         ●         ●         ●                                                                                                    | 上現語(円)<br>うち730000<br>ち730000<br>単位:円<br>単位:円            | <ul> <li>・標準報酬額</li> <li>・報酬月額</li> <li>コピーされたこれ</li> <li>ータを修正し[F2</li> <li>をクリックします。</li> <li>一般 介護保障</li> </ul>                  |
| ○         ○         ○         ○         ○         ○         ○         ○         ○         ○         ○         ○         ○         ○         ○         ○         ○         ○         ○         ○         ○         ○         ○         ○         ○         ○         ○         ○         ○         ○         ○         ○         ○         ○         ○         ○         ○         ○         ○         ○         ○         ○         ○         ○         ○         ○         ○         ○         ○         ○         ○         ○         ○         ○         ○         ○         ○         ○         ○         ○         ○         ○         ○         ○         ○         ○         ○         ○         ○         ○         ○         ○         ○         ○         ○         ○         ○         ○         ○         ○         ○         ○         ○         ○         ○         ○         ○         ○         ○         ○         ○         ○         ○         ○         ○         ○         ○         ○         ○         ○         ○         ○         ○         ○         ○         ○         ○                                                                                                            | (/100)<br>上閉診((?))<br>5,730,000<br>5,730,000             | <ul> <li>・標準報酬額</li> <li>・報酬月額</li> <li>コピーされたこれ</li> <li>ータを修正し[F2</li> <li>をクリックします。</li> <li>一般、介護保険</li> </ul>                  |
| ○         ○         ○         ○         ○         ○         ○         ○         ○         ○         ○         ○         ○         ○         ○         ○         ○         ○         ○         ○         ○         ○         ○         ○         ○         ○         ○         ○         ○         ○         ○         ○         ○         ○         ○         ○         ○         ○         ○         ○         ○         ○         ○         ○         ○         ○         ○         ○         ○         ○         ○         ○         ○         ○         ○         ○         ○         ○         ○         ○         ○         ○         ○         ○         ○         ○         ○         ○         ○         ○         ○         ○         ○         ○         ○         ○         ○         ○         ○         ○         ○         ○         ○         ○         ○         ○         ○         ○         ○         ○         ○         ○         ○         ○         ○         ○         ○         ○         ○         ○         ○         ○         ○         ○         ○         ○         ○                                                                                                            | (/1680)<br>上現誌(円)<br>2 5,730,000<br>5,730,000            | <ul> <li>・標準報酬額</li> <li>・報酬月額</li> <li>コピーされたこれ</li> <li>ータを修正し[F2</li> <li>をクリックします。</li> <li>一般、介護保険</li> <li>自動質出されま</li> </ul> |
| ■ ファイルドラ 素類(3) 松晶菊(9) 松晶素(2) 化 クルブ(4) ヘルブ(4) ■ アイルドラ 素類(3) 松晶菊(9) 松晶素(2) パク・パイク(9) ヘルブ(4) ■ 「「「「「「「「「「」」」」」」」 ■ 「「」」」」 第月(1) 「「」」」」 第月(1) 「「」」」」 第月(1) 「「」」」」 第月(1) 「」」」」 第月(1) 「」」」」 第月(1) 「」」」」 第月(1) 「」」」」 第月(1) 「」」」」 第月(1) 「」」」」 第月(1) 「」」」」 第月(1) 「」」」」 第月(1) 「」」」」 第月(1) 「」」」」 第月(1) 「」」」」 第月(1) 「」」」」 第月(1) 「」」」」 第月(1) 「」」」」 第月(1) 「」」」」 第月(1) 「」」」」 第月(1) 「」」」」 第月(1) 「」」」」 第月(1) 「」」」」 第月(1) 「」」」」 第月(1) 「」」」」 第月(1) 「」」」 第月(1) 「」」」 第月(1) 「」」」 第月(1) 「」」」 第月(1) 「」」」 第月(1) 「」」」 第月(1) 「」」」 第月(1) 「」」」 第月(1) 「」」」 第月(1) 「」」」 第月(1) 「」」」 第月(1) 「」」」 第月(1) 「」」 第月(1) 「」」 </td <td>上現語(円)<br/>2 5:730,000<br/>5:730,000<br/>単位:円</td> <td><ul> <li>・標準報酬額</li> <li>・報酬月額</li> <li>コピーされたこれ</li> <li>ータを修正し[F2</li> <li>をクリックします。</li> <li>一般、介護保険</li> <li>自動算出されま</li> </ul></td>                                                                                                    | 上現語(円)<br>2 5:730,000<br>5:730,000<br>単位:円               | <ul> <li>・標準報酬額</li> <li>・報酬月額</li> <li>コピーされたこれ</li> <li>ータを修正し[F2</li> <li>をクリックします。</li> <li>一般、介護保険</li> <li>自動算出されま</li> </ul> |

## [料額表初期化] ボタンについて

画面上部の [料額表初期化(組合管掌)] ボタンは、自動算出された一般、介護保険料額を修正した 際に、その修正値を料率に基づいた初期値へ戻す際に活用します。